## MyClarion Student Center Quick Reference -- Change or Add my Phone Numbers

- 1. Go to www.clarion.edu/myclarion and select "Login".
- 2. Next, click the Student Center link.
- 3. To access the Phone Numbers page, choose Phone Numbers from the Other Personal drop-down menu and click the **Go** icon (<sup>(O)</sup>).

|                                                                                                    | your account profile.                                                     | details ▶                                                                   |
|----------------------------------------------------------------------------------------------------|---------------------------------------------------------------------------|-----------------------------------------------------------------------------|
|                                                                                                    |                                                                           | News and Info                                                               |
| Personal Information                                                                                               |                                                                           | CNN<br>BBC                                                                  |
| Democratic Deter                                                                                                   | Contact Information                                                       | NBC                                                                         |
| Emergency Contact<br>Names<br>User Preferences                                                                     | Permanent Address<br>123 Mountain Ave<br>Clarion, PA 16214<br>016 Clarion | Search Engines<br><u>Yahoo</u><br><u>Google</u>                             |
| other personal 💌 🕐                                                                                                 | None Campus E-mail<br>None a.arthurs@eagle.clarior                        | edu 🔽 Financial Aid Links                                                   |
| Addresses<br>Email Addresses<br>Extracurricular Activities<br>Honors and Awards<br>Internet Addresses<br>Languages |                                                                           | FAFSA on the Web<br>Student Aid on the Web<br>Financial Aid Forms/Documents |
| Licenses and Certificate<br>Memberships<br>Personal Identification<br>Phone Numbers<br>Privacy Settings            | (i) You do not have any pending applications at this time.                |                                                                             |
| Publications<br>Work Experience<br>other personal                                                                  |                                                                           |                                                                             |

- 4. From this page, you can change your phone types, update the phone number, indicate which number is preferred, add a phone number, and delete a phone number.
- 5. After making all your changes, click **Save**.

| Security C                 | redentials                           | Participation<br>emergency contacts | demographic information                                                                       | ethnicity                                                                        |
|----------------------------|--------------------------------------|-------------------------------------|-----------------------------------------------------------------------------------------------|----------------------------------------------------------------------------------|
| oers email addresses       | nternet addresses 🛛 (                | emergency contacts                  | demographic information                                                                       | ethnicity                                                                        |
|                            |                                      |                                     | 24                                                                                            |                                                                                  |
|                            |                                      |                                     |                                                                                               |                                                                                  |
|                            |                                      |                                     |                                                                                               |                                                                                  |
|                            |                                      |                                     |                                                                                               |                                                                                  |
|                            |                                      |                                     |                                                                                               |                                                                                  |
| ed, specify your primary o | contact number                       |                                     |                                                                                               |                                                                                  |
|                            |                                      |                                     |                                                                                               |                                                                                  |
| *Telephone                 | Ext                                  | Preferred                           |                                                                                               |                                                                                  |
|                            | 10 51                                | Int                                 |                                                                                               |                                                                                  |
| ▼ 814/555-5555             |                                      |                                     | delete                                                                                        |                                                                                  |
|                            | *Telephone  *Telephone  814/555-5555 | *Telephone Ext                      | *Telephone         Ext         Preferred           ▼         814/555-5555         ▼         ▼ | *Telephone     Ext     Preferred       •     814/555-5555     I     I     delete |

\*\* When you are finished in Student Center, always remember to select "Sign Out" from the top right corner of any page.